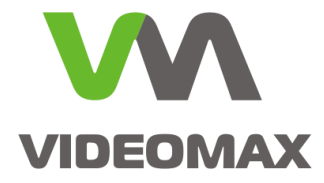

# Справочное пособие

Настройка ПО Интеллект на работу с SD-картой в IP-камере

Инженерно-техническое подразделение компании Видеомакс

г. Москва. 2017 г.

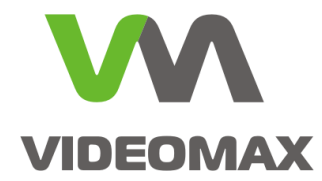

## 1 Оборудование и программное обеспечение

В ходе подготовки справочного пособия использовалось следующее оборудование и ПО:

- 1. Программный комплекс Интеллект версии 4.10.2.2148
- 2. Видеосервер VIDEOMAX-IP-Int-5-10000-ID4
- 3. Сетевая камера AXIS P1365 fw 6.50.1.1

Данное справочное пособие распространяется на следующее оборудование: Видеосерверы VIDEOMAX-IP-Int, VIDEOMAX-IP-IntLt.

## 2 Общие данные

Наличие в ряде моделей IP-камер слота для карты памяти формата SD (также mini-SD, micro-SD) реализует возможность ведения самой камерой видеозаписи по настраиваемым в камере событиям. Доступ к записанным на SD-карту архивам может осуществляться как из веб-интерфейса камеры, так и из ПО видеосервера. Функция видеозаписи на SD-карту даёт возможность реализовать:

- видеозапись по событиям IP-камеры, не поддерживаемым имеющейся конфигурацией ПО видеосервера (например: нарушение температурного режима камеры, вскрытие корпуса камеры, события встроенной аналитики и пр.).
- постоянную видеозапись с целью дублирования видеоархивов сервера, в т.ч. с отличными от заданных в ПО видеосервера параметрами видеопотока;
- постоянную или событийную видеозапись во время потери IP-камерой связи с локальной сетью с возможностью последующего автоматического копирования записей в архив видеосервера.

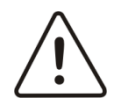

Внимание! Настройки событий, по которым должна производиться запись IP-камерой на SD-карту (в т.ч. настройки детектора движения), производятся в веб-интерфейсе камеры и не зависят от настроек ПО видеосервера.

В данном справочном пособии наиболее доступным образом поясняются особенности работы ПО Интеллект с IP-камерами со встроенными хранилищами на базе SD-карт памяти. Пособие предназначено для инженеров, использующих в своей работе ПО Интеллект компании ITV и созданные на его базе видеосерверы VIDEOMAX производства компании Видеомакс. Это пособие позволяет правильно настроить видеосервер, а именно:

- создать необходимые системные объекты
- задать требуемые параметры
- настроить автоматическую синхронизацию записей на SD-карте с основным архивом

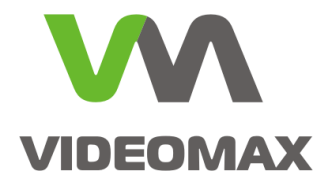

В ПО «Интеллект» работа с хранящимися на SD-карте архивами происходит посредством следующего интерфейсного объекта:

• Монитор видеонаблюдения

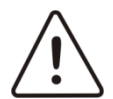

**Внимание!** Поддержку работы ПО Интеллект с SD-картой конкретной модели IP-камеры необходимо уточнять в списке поддерживаемых ПО устройств.

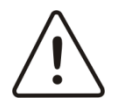

**Внимание!** Информация, представленная в данном справочном пособии актуальна на момент публикации на информационных ресурсах компании ООО «Видеомакс».

## 3 Подготовка IP-камеры к использованию.

Перед подключением IP-камеры с установленной картой памяти к ПО видеосервера необходимо отформатировать и/или инициализировать карту памяти, настроить автоматическую видеозапись на SD-карту. Эти действия выполняются в веб-интерфейсе камеры (Рис. 1).

| AXIS 📥                                              | AXIS P1365               | Network Car                                          | nera                   |                              | Live View   Setup   Help                                                                   |                                                                      |
|-----------------------------------------------------|--------------------------|------------------------------------------------------|------------------------|------------------------------|--------------------------------------------------------------------------------------------|----------------------------------------------------------------------|
| • Basic Setup                                       | Action Rules             | •                                                    |                        | Ce Events/Act                | cion Rule Setup - AXIS P1365 Network Cam<br>168.1.200/operator/action_rule_setup.shtml?doA | era - Windows Internet Explorer<br>ction=modify&ruleId=5&timestamp=1 |
| › Video & Audio                                     | Action Rule List<br>Name | Trigger                                              | Schedu                 | Action I                     | Rule Setup                                                                                 |                                                                      |
| • Live View Config                                  | Net Off                  | Hardware - Network<br>Applications - VMD 4:          | -                      | General                      | -                                                                                          |                                                                      |
| Detectors                                           | including roton          | Profile 1                                            |                        | Name:                        | e<br>Net Off                                                                               |                                                                      |
| Applications                                        |                          |                                                      |                        | Condition                    |                                                                                            |                                                                      |
| • Events<br>Action Rules<br>Recipients<br>Schedules |                          |                                                      |                        | Trigger:                     | Hardware<br>Network<br>eth0<br>Is lost: © Yes O M                                          | Start con                                                            |
| Recordings                                          | Add Cop                  | y Modify                                             | Remove                 | Schedule:<br>Additional cond | Always (No Schedule)                                                                       | New Schedule                                                         |
| Languages                                           | System Options/Storage   | /Disk Management - AX<br>/diskInfo.shtml?diskid=SD_D | IS P1365<br>)ISK&id=72 |                              |                                                                                            |                                                                      |
| System Options                                      | Storage Manag            | ement                                                |                        | Add                          | Modify Remove                                                                              |                                                                      |
| About                                               | SD Card                  |                                                      |                        | Wait at least                | 00:00:00 before re-running the rule (max                                                   | < 23:59:59)                                                          |
|                                                     | File system: ext4        |                                                      |                        | Actions                      | - tat                                                                                      |                                                                      |
|                                                     | Status: ready            |                                                      |                        | Type:                        | Record Video                                                                               |                                                                      |
|                                                     | Storage Tools            |                                                      |                        | Stream profile:              | Quality                                                                                    | New Stream Profile                                                   |
|                                                     | Format                   | Encrypt                                              | 0                      | Duration:                    | <ul> <li>✓ Pre-trigger time 5 second</li> <li>✓ While the rule is active</li> </ul>        | (5)                                                                  |
|                                                     | General Settings         |                                                      |                        |                              | ✓ Post-trigger time 30 second                                                              | d(s)                                                                 |
|                                                     | Remove recordings older  | than:                                                |                        | Storage:                     | SD Card                                                                                    | ¥                                                                    |

Рис. 1 Пример настроек видеозаписи на SD-карту по событию потери связи с локальной сетью.

Для корректной работы с сохраняемым на SD-карту видеоархивом время IP-камеры и время ОС видеосервера должно быть синхронизированы. Рекомендуется настроить камеру и ОС видеосервера на автоматическую синхронизацию со сторонним NTP-сервером (Рис. 2).

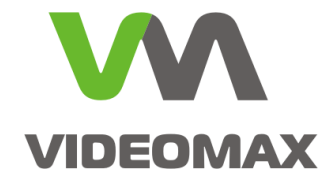

| Date & Tim                        | e Settings                                             | 0                                                         |                                                                |  |  |  |
|-----------------------------------|--------------------------------------------------------|-----------------------------------------------------------|----------------------------------------------------------------|--|--|--|
| Current Server Time               |                                                        | 📸 Дата и время                                            |                                                                |  |  |  |
|                                   | Date: 2017-06-27 Time: 16:34:22                        | Дата и врем                                               | я Дополнительные часы Время по Интернету                       |  |  |  |
| New Server Time                   |                                                        |                                                           |                                                                |  |  |  |
| Time zone:                        | GMT+03 (Moscow)                                        | —<br>Компьютер настроен на автоматическую синхронизацию с |                                                                |  |  |  |
|                                   | Automatically adjust for daylight saving time changes. | "216.229.0                                                | .179".                                                         |  |  |  |
| Time mode:                        |                                                        | C                                                         | 04.07 2017 - 17.21                                             |  |  |  |
| C                                 | Synchronize with computer time                         | Следующее выполнение синхронизации: 04.07.2017 в 17:31    |                                                                |  |  |  |
|                                   | Date: 2017-06-27 Time: 17:34:22                        | Время бы                                                  | ило успешно синхронизовано 27.06.2017 в 17:31 с 216.229.0.179. |  |  |  |
| e                                 | Synchronize with NTP server                            |                                                           |                                                                |  |  |  |
|                                   | NTP server: 216.229.0.179                              | 📸 Настройка в                                             | времени по Интернету 🔀                                         |  |  |  |
| C                                 | Set manually                                           | Настройте вр                                              | емя по Интернету:                                              |  |  |  |
|                                   | Date: 2017-01-08 Time: 16:31:31                        | 🔽 Синхрони:                                               | зировать с сервером времени в Интернете                        |  |  |  |
| Date & Time Format Used in Images |                                                        | Сарвари 216 229 0 179                                     |                                                                |  |  |  |
| Specify date format:              | Predefined YYYY-MM-DD                                  | сервер.                                                   |                                                                |  |  |  |
|                                   | C Own %F                                               | Время было у                                              | испешно синхронизовано 27.06.2017 в 17:31 с 216.229.0.179.     |  |  |  |

Рис. 2 Пример настроек синхронизации времени с NTP-сервером

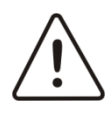

**Внимание!** Несовпадение значений времени и даты на видеокамере и видеосервере может привести к недоступности сохраняемых на SD-карте записей из ПО «Интеллект» и неработоспособности автоматической синхронизации архивов.

## 4 Подключение IP-видеокамер со встроенными хранилищами

Подключение IP-камеры со встроенным хранилищем на SD-карте начинается так же, как и подключение обычной IP-камеры: для нее во вкладке «Оборудование» создается объект «Устройство видеоввода» в котором прописываются реквизиты этой IP-камеры (марка, IPадрес, логин, пароль, порт) и создается соответствующий объект «Камера» (подробнее – в Руководство по установке и настройке компонентов охранной системы «Интеллект» п. «Настройка IP-устройств» и в видеоинструкции <u>"Настройка IP-камеры в ПО Интеллект"</u>.) На этом подключение IP-камеры завершено.

## 5 Подключение встроенного хранилища (SD-карты) IP-камеры

Для подключения встроенного хранилища IP-камеры следует создать системный объект Внешнее хранилище (Рис. 3):

- 1. Открыть вкладку Оборудование.
- 2. На базе объекта Компьютер создать объект Внешнее хранилище.
- 3. Нажать Применить.

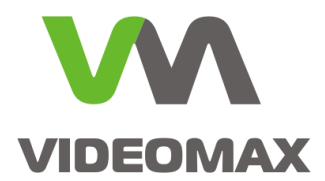

| Архитектура Об                                                                                                  | борудование 1 Интерфейсы Г   | Іользов                        | затели Программирование                               |                 |
|----------------------------------------------------------------------------------------------------|------------------------------|--------------------------------|-------------------------------------------------------|-----------------|
|                                                                                                    | орновсері<br>Создать объект  |                                | Сервис репликации данных                              |                 |
| ⊞-∰ Устроиство ви<br>⊞-∰ Камера 1 [1                                                                            | Изменить параметр            |                                | РS-RTP Сервер                                         |                 |
|                                                                                                    | Развернуть дерево            | 3                              | Кар сервер                                            |                 |
|                                                                                                    | Свернуть дерево              |                                | Банкомат                                              |                 |
| Ser and a ser and a ser and a ser and a ser a ser a ser a ser a ser a ser a ser a ser a ser a ser a ser a ser a | Мастер создания IP устройств |                                | вео-сервер 2.0<br>Видеошлюз                           | Видео Аудио     |
| 1                                                                                                    | Удалить объект               | e                              | Внешнее хранилище 2                                   |                 |
| <u> </u>                                                                                                    | Создать папку                | — 🛄                            | Долговременный архив<br>Долговременный звуковой архив |                 |
| 9                                                                                                    | Сохранить                    |                                | Звуковая плата                                        |                 |
|                                                                                                    | Найти                        | _ <mark>.</mark> ≹<br><b>≣</b> | Звуковое оповещение<br>Интерфейс IIDK                 |                 |
| Φ                                                                                                    | Отправить всем               | $\overline{\mathbb{O}}$        | Контроллер телеметрии                                 | 1               |
| 2                                                                                                    | Загрузить конфигурацию       | 9                              | Менеджер сервисов отказоустойчивости                  | 1               |
|                                                                                                    | Сохранить конфигурацию       |                                | Объекты SNMP                                          | •               |
|                                                                                                    |                              | elm<br>E                       | Окно запроса оператора<br>Окно тревожных сообщений    | Мастер создании |
|                                                                                                    |                              |                                | Плата воспроизведения                                 | мастер создания |
|                                                                                                    |                              |                                | Подсистема связи                                      |                 |
|                                                                                                    |                              | LDA                            | Сервис LDAP                                           |                 |
|                                                                                                    |                              | <b>4</b> 0-<br><b>6</b> 0-     | Сервис голосового оповещения                          | Применить 3     |

Рис. 3. Создание Внешнего хранилища.

После создания объекта Внешнее хранилище необходимо произвести его настройку. При настройке следует исходить из того, что видеокамера и хранилище на SD-карте физически являются одним и тем же устройством. Для настройки объекта Внешнее хранилище следует (Рис. 4):

- 1. Выбрать объект Внешнее хранилище.
- 2. Выбрать производителя (марку) устройства (в данном случае марка или производитель IP-камеры с SD-картой, подключенной согласно п. 4).
- 3. Ввести IP-адрес (в данном случае IP-адрес камеры).
- 4. Ввести номер порта (в общем случае совпадает с портом подключения к камере).
- 5. Ввести логин (в данном случае логин пользователя камеры, имеющего права на доступ к SD-карте).
- 6. Ввести пароль (соответствующий логину из предыдущего пункта).
- 7. Нажать Применить.
- 8. Нажать Подключиться.
- В списке камер следует выбрать камеру (в которой установлена SD-карта и которая подключена согласно п. 4), устройство камеры («...SD\_Disk...» для камер Axis), видеодорожку.
- 10. Нажать Применить.

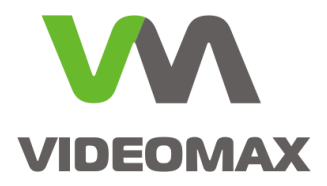

| Архитектура                                                                 | Оборудование                                            | Интерфейсы                                                                                                    | Пользователи                                                                                                    | Программирование                                                                                                    |
|-----------------------------------------------------------------------------|---------------------------------------------------------|----------------------------------------------------------------------------------------------------|----------------------------------------------------------------------------------------------------|----------------------------------------------------------------------------------------------------|
| В- ↓ LOCALHOST [WIN<br>В ↓ Устройство вн<br>В ↓ Камера 1 [<br>В нешнее хран | -HM803H3EC8P]<br>1деоввода 1 [1]<br>1]<br>илище 1 [1] 1 | 1       Внешне         Компьютер       LOCALHOST         Тип:       Ахіз         Подключиться       Синхронизирова         Синхронизирова       Камера         1       Камера         1       Камера         Подключиться       Камера         1       Камера         1       Камера         Применить       Применить | е хранилище 1<br>□ Отключить<br>■<br>2<br>8<br>ать архив с Файловой с<br><u>Реколония</u><br>ра 1 0.SD_DISK (А; | ЦР<br>192.168.1.200 3<br>Порт<br>80 4<br>Пользователь<br>Логин<br>изег 5<br>Пароль<br>6<br>Вилео ополжка<br>Аудио<br>xis Recording) video (Video track) 9 |

Рис. 4. Настройка объекта Внешнее хранилище.

На этом настройка объекта Внешнее хранилище завершена.

## 6 Настройка объекта Монитор

Для доступа к записям SD-карты из интерфейса Монитора следует произвести настройку соответствующего объекта. Для настройки объекта Монитор необходимо (Рис. 5):

- 1. Открыть вкладку Интерфейсы.
- 2. Выбрать монитор, в котором отображается камера с SD-картой.
- 3. Перейти на вкладку Список камер.
- 4. В список камер добавить камеру с SD-картой.
- 5. Нажать Применить.
- 6. В списке камер выбрать камеру с SD-картой.
- 7. Перейти в столбец Внешнее хранилище, в выпадающем списке выбрать внешнее хранилище, соответствующее данной камере.
- 8. Нажать Применить.

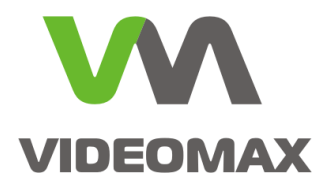

| Архитектура           | Оборудование   | Интерфейсы | 1 Пользователи                  | Программир                                       | рвание                                                       | *                                                                                          |
|-----------------------|----------------|------------|---------------------------------|--------------------------------------------------|--------------------------------------------------------------|--------------------------------------------------------------------------------------------|
| В <b> Экран 1</b><br> | <b>⊻</b><br>)2 |            | 1 Монитор 1<br>Экран<br>Экран 1 | Отключить                                        | Координаты<br>X: 60 Y: 60<br>W: 30 H: 30<br>Разрешить переми | Монитор:<br>1 теризонталь:<br>вертикаль:                                                   |
|                       |                |            | 🔽 Автоматический в              | зыбор потоков на ото                             | бражение                                                     |                                                                                            |
|                       |                |            | Н Видеок Ви                     | аеопо Соед (г<br>у <b>4</b> 9 <b>6</b> а Через с | 55 К Ком Ш                                                   | Д Внешнее хранилище 1<br>Внешнее хранилище 1<br>Внешнее хранилище 1<br>Внешнее хранилище 1 |
|                       |                |            | •                               | Список камер                                     | еметрия                                                      | Диапазон Все                                                                               |
|                       |                |            | Применить 5,                    | 80тменить                                        |                                                              |                                                                                            |

Рис. 5 Настройка объекта Монитор

На этом настройка объекта Монитор завершена.

#### 7 Просмотр записей архивов, сохраняемых на SD-карте.

Для доступа к архивам на SD-карте следует (Рис. 6):

- 1. В правом нижнем углу соответствующего Монитора с требуемой камерой нажать и удерживать значок до появления всплывающего окна.
- 2. Кликнуть мышью по внешнему хранилищу.

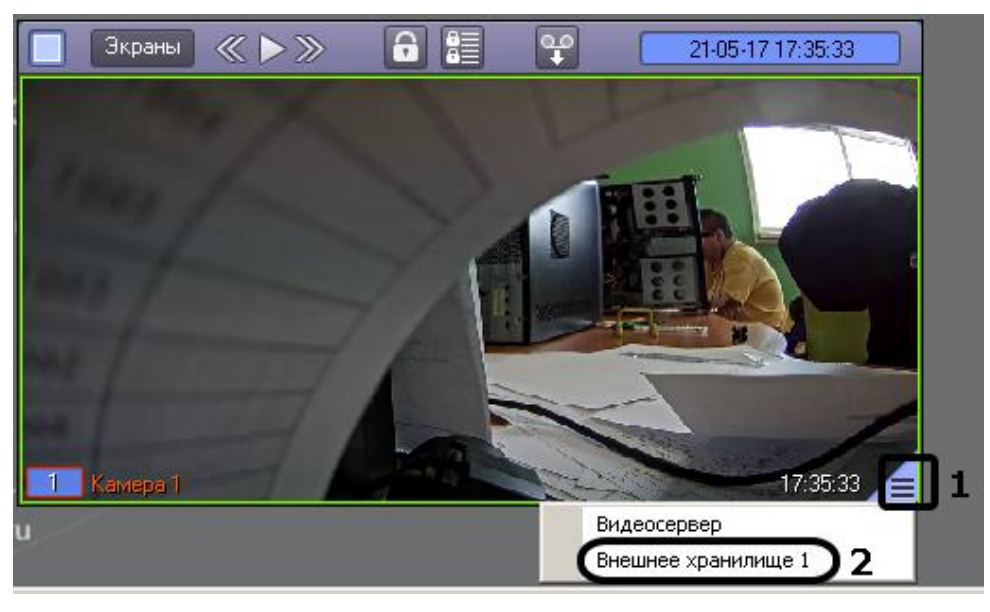

Рис. 6 Просмотр записей на SD-карте

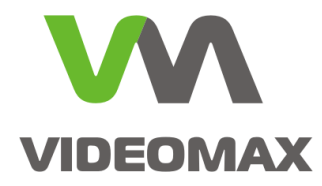

#### 8 Автоматическая синхронизация архивов.

Синхронизация архивов происходит при включённой опции «Синхронизировать архив с файловой системой» (Рис. 7). Синхронизация начинается автоматически после восстановления потерянного соединения с IP-камерой. Во избежание конфликта синхронизируются (копируются в основной архив) только те записи, которые производились IP-камерой во время отсутствия связи с видеосервером.

| Архитектура                                                                | Оборудование                                        | Интерфейсы                                                    | Пользователи                                                 | Программиров                          | ание                                                               |            |
|----------------------------------------------------------------------------|-----------------------------------------------------|---------------------------------------------------------------|--------------------------------------------------------------|---------------------------------------|--------------------------------------------------------------------|------------|
| ВЩ LOCALHOST [WIN<br>В-Щ Устройство ви<br>В-Щ Камера 1 [<br>Щ Внешнее хран | НМ8ОЗНЗЕС8Р]<br>деоввода 1 [1]<br>I]<br>илище 1 [1] | 1     Внешн       Компьютер     LOCALHOST       Тип:     Ахіз | ее хранилище 1<br>Отключить<br>•                             |                                       | IP<br>192.168.1.200<br>Порт<br>80<br>Пользователь<br>Логин<br>user |            |
|                                                                            |                                                     | Подключиться<br>Синхронизиро<br>Камера Им<br>1 Кам            | вать архив с файловой і<br>я Рекординг<br>ера 1 0.SD_DISK (А | системой<br>Bи<br>xis Recording) vide | Пароль<br>••••<br>део дорожка<br>со (Video track)                  | Аудио доро |

Рис. 7 Включение автоматической синхронизации

В результате записи, которые производились IP-камерой на SD-карту во время отсутствия связи с сервером, после восстановления связи будут скопированы в основной архив автоматически.

#### 9 Заключение

Мы надеемся, что приведенная информация поможет инженерам и проектировщикам подобрать правильное оборудование, учесть все нюансы при наладке системы на объекте и настроить систему видеонаблюдения для решения задач:

- видеозаписи по событиям IP-камеры, не поддерживаемым ПО видеосервера;
- ведения резервного видеоархива на SD-карте в IP-камере;
- ведения видеозаписи во время потери связи камеры с видеосервером с последующей синхронизацией архивов.

По любым вопросам, связанными с данным справочным материалом, можно обратиться в поддержку проектировщиков Видеомакс.

Оперативная консультация по телефону 8 (495) 640-55-46,

либо по бесплатному номеру 8 800 302-55-46.

Также можно воспользоваться email: info@videomax.ru.

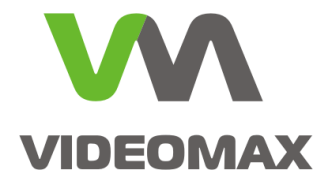

Специалисты компании Видеомакс готовы проанализировать проектные решения систем видеонаблюдения с точки зрения их оптимальности и правильного подбора станционного оборудования и провести аудит проекта. Более детально с этой услугой вы можете ознакомиться по ссылке <u>https://www.videomax.ru/promo/audit-proektov/</u>. Все услуги бесплатны.

#### 10 Ограничение ответственности

Ни при каких обстоятельствах ООО «Видеомакс» не несет ответственности за ошибки и/или упущения, допущенные в данном справочном пособии, и понесенные, в связи с этим убытки при применении информации, изложенной в справочном пособии (прямые или косвенные, включая упущенную выгоду).